### 서울시 인재개발원 회원가입 안내 (공무원·공무직·공공안전관)

## 1. 회원가입

### 1. 서울특별시 인재개발원 접속

(방법1) 네이버 검색창에 "서울특별시 인재개발원" 입력
(방법2) 주소(URL)란에 주소 입력 https://hrd.seoul.go.kr

### N 서울시 인재개발원

📼 👻 📿

통합 VIEW 이미지 지식iN 인플루언서 동영상 쇼핑 뉴스 어학사전 지도 ···· 아 hrd.seoul.go.kr 서울특별시 인재개발원 robots.txt로 인해 정보를 수집할 수 없습니다. 공무원채용 · 소개 · 소식 · 위치 공무원 교육훈련기관, 교육과정, 학습지원안내, 채용 및 자격시험정보, 합격자 발표 제공.

### 2. 회원가입

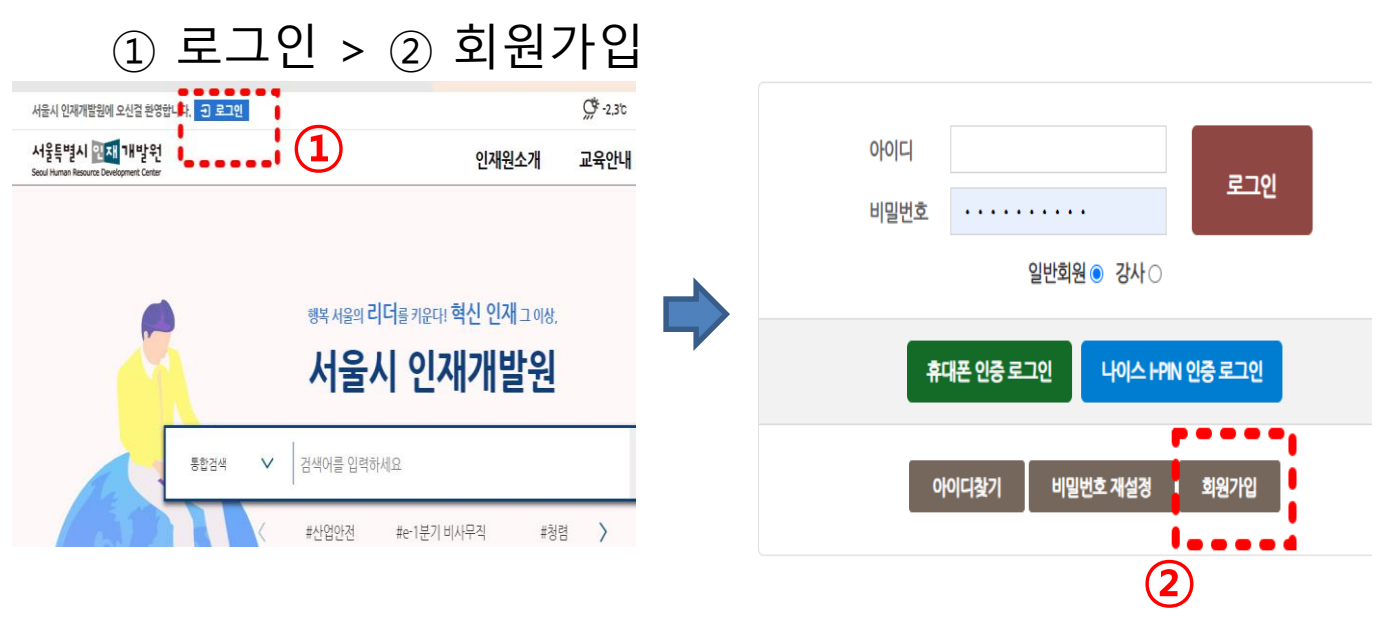

## 3. 본인인증

### 개인정보 동의 > 본인인증(휴대폰, I-PIN선택)

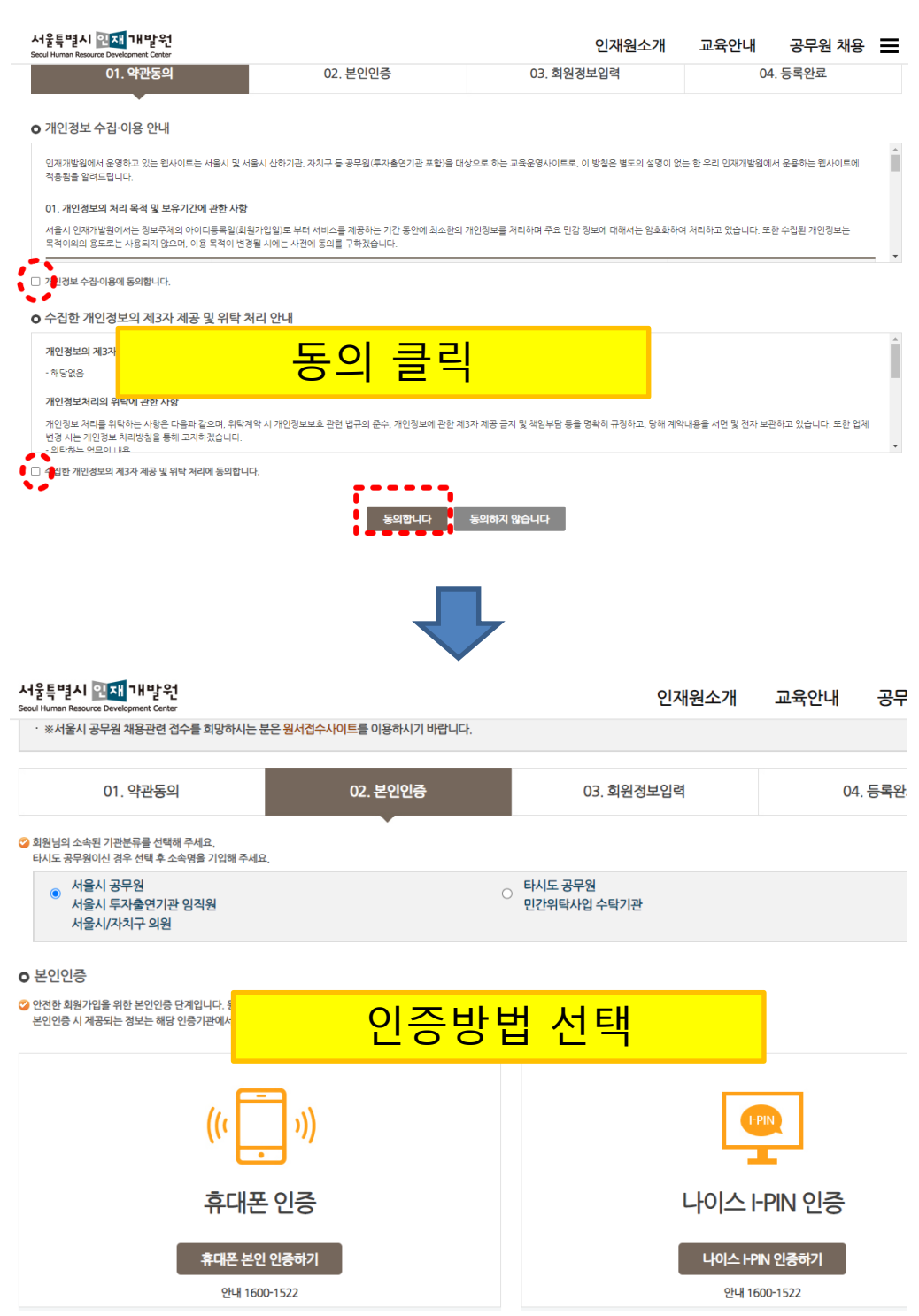

### 3. 본인인증

1 통신사 선택 > 2 전체동의 클릭 >
 3 인증하기 선택(PASS 또는 문자(SMS))

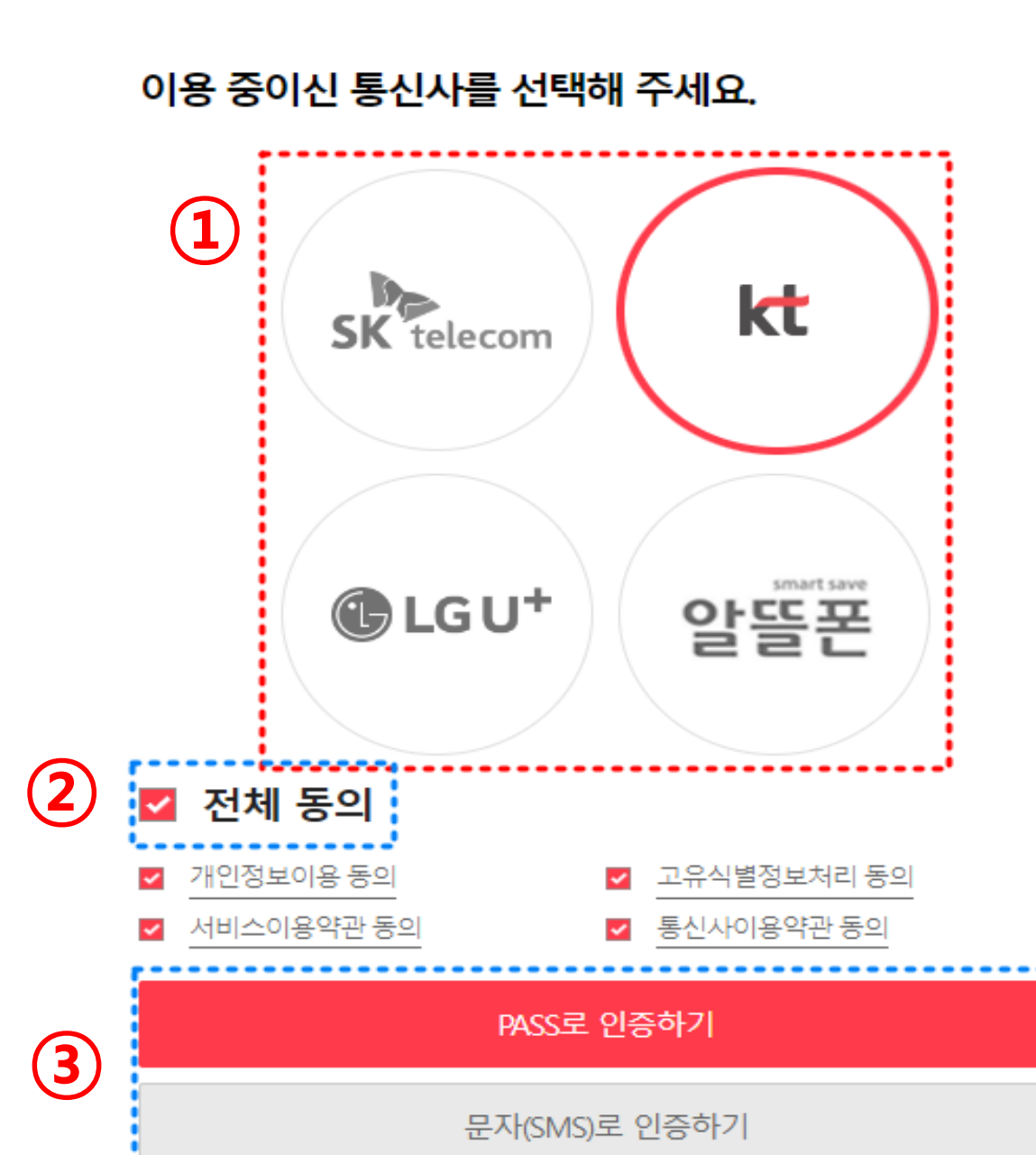

### 3. 본인인증

④ 선택한 인증방식에 따라 필요한 정보 입력

### PASS 인증하기

### 문자 인증하기

| PASS                        | PASS                    |  |  |  |
|-----------------------------|-------------------------|--|--|--|
| PASS로 인증하기 문자(SMS)로 인증      | PASS로 인증하기 문자(SMS)로 인증  |  |  |  |
| 回원<br>QR코드로 인증하기            | 이름<br>성명입력              |  |  |  |
| 이름                          | 생년월일/성별                 |  |  |  |
| 성명입력                        |                         |  |  |  |
| 휴대폰번호                       | 휴대폰번호                   |  |  |  |
| 숫자만 입력                      | 숫자만 입력                  |  |  |  |
| 보안문자 입력                     | 보안문자 입력                 |  |  |  |
| 579186 <sup>@</sup> 보안문자 입력 | <b>583194 @</b> 보안문자 입력 |  |  |  |
| ○ 인증정보(이름/휴대폰번호) 기억하기       | 인증정보(이름/휴대폰번호) 기억하기     |  |  |  |
| 취소 확인                       | 취소 확인                   |  |  |  |

### 4. 회원정보 입력

### ① √ 표시 된 항목 필수 입력, 아이디 입력 후 [중복확인] 클릭

#### 회원가입 ♠ > 회원관리 > 회원가입 o 회원등록 절차 · 회원가입대상:서울시 인재개발원사이트는 서울시 직원(본청 사업소,자치구 및 공사 출연기관)을 대상으로 회원가입이 가능합니다. ※서울시 공무원 채용관련 접수를 희망하시는 분은 원서접수사이트를 이용하시기 바랍니다. 03. 회원정보입력 01. 약관동의 02. 본인인증 04. 등록완료 o 회원가입하기 • 개인경보 유출과 도용으로 인한 피해를 막기 위하여 90일마다 변경 후 사용 가능합니다. + 아이디, 주민등록번호, 학번, 전화번호 등 개안정보와 관련된 숫자, 영속된 숫자, 동일반복된 숫자 동의 비밀번호는 유출방지를 위해 사용하지 마시기 바랍니다. · 비밀번호 최소 9자리 이상 영어 대문자, 소문자, 숫자, 특수문자 중 1풍류 분함 ......... 1 중부확인 6~12对信息, 尖可胜 计信 아이디 입력 🖌 • 최소 9차 이상의 영어 다운자, 소문자, 숫자, 특수문자 중 3종류 조합 비밀번호 입력 🖌 비밀번호 확인 🖌 ٠ 성명 소속기관명 ----전화번호 🖌 휴대폰 🖌 010 ¥ -이래일 직접입력 🖌 · 업무용 공식 매일주소를 인덕하세요. ٠ 이메일 ~ 0 2 취소 라인

### 5. 등록 완료

### 로그인

♠ > 회원관리 > 로그인

### ○ 회원등록 절차

· 회원가입대상 : 서울시 인재개발원사이트는 서울시 직원(본청,사업소,자치구 및 공사·출연기관)을 대상으로 회원가입이 가능합니다. · ※서울시 공무원 채용관련 접수를 희망하시는 분은 <mark>원서접수사이트</mark>를 이용하시기 바랍니다.

| 01. 7284 | 02. 2228 | 05. 퍼진영조립릭   | 04.842± |
|----------|----------|--------------|---------|
|          |          |              |         |
|          | 축하합니다!   | 회원가입이 완료 되었습 |         |

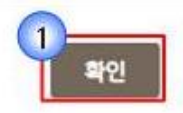

## 서울시 인재개발원 안전보건교육 수강 안내 (공무원·공무직·공공안전관)

# 1. 강의신청

### ① 이러닝 클릭

| 인재원소7             | 배 나의학습정보 | 집합교육 | 교육일정    | 이러닝                                                                                                    | 교육지원센터                                   | ≡ |
|-------------------|----------|------|---------|----------------------------------------------------------------------------------------------------|------------------------------------------|---|
| 원장인사말             | 나의학습현황   |      |         | 이러닝                                                                                                    | 교육공지사항                                   | × |
| 조직및연혁             | 나의강의실    |      |         | MOOC                                                                                                    | 자주하는질문                                   |   |
| 비전및주요사            | 업 나의설문   |      |         | u-지식여행                                                                                                    | 학습자료실                                    |   |
| 인재원에바란            | 다 나의상담내역 |      |         | 외국어                                                                                                    |                                          |   |
| 교육현장속으            | 로 개인정보수정 |      |         | 자격증                                                                                                    |                                          |   |
| 인재원소식             | 알림       |      |         |                                                                                                    |                                          |   |
| 시설및대관안            | 내 나의커뮤니티 |      |         |                                                                                                    |                                          |   |
| 찿아오시는길            | 전자콘텐츠    |      |         |                                                                                                    |                                          |   |
| )~2023.04.11 23:5 | 9 0%     | Ar   | 김 같이 간다 | نى<br>ئى ا                                                                                                    | 이 가지 않는 것이 가지 않겠다.<br>이 가지 않는 것이 가지 않겠다. |   |
|                   | -        | 0    | 자세히 보기) | Contraction of the second second seco | b 📗 💁                                    |   |

### ② 과정명 입력 (e-0분기 비사무직 안전보건교육) > ③ 수강신청

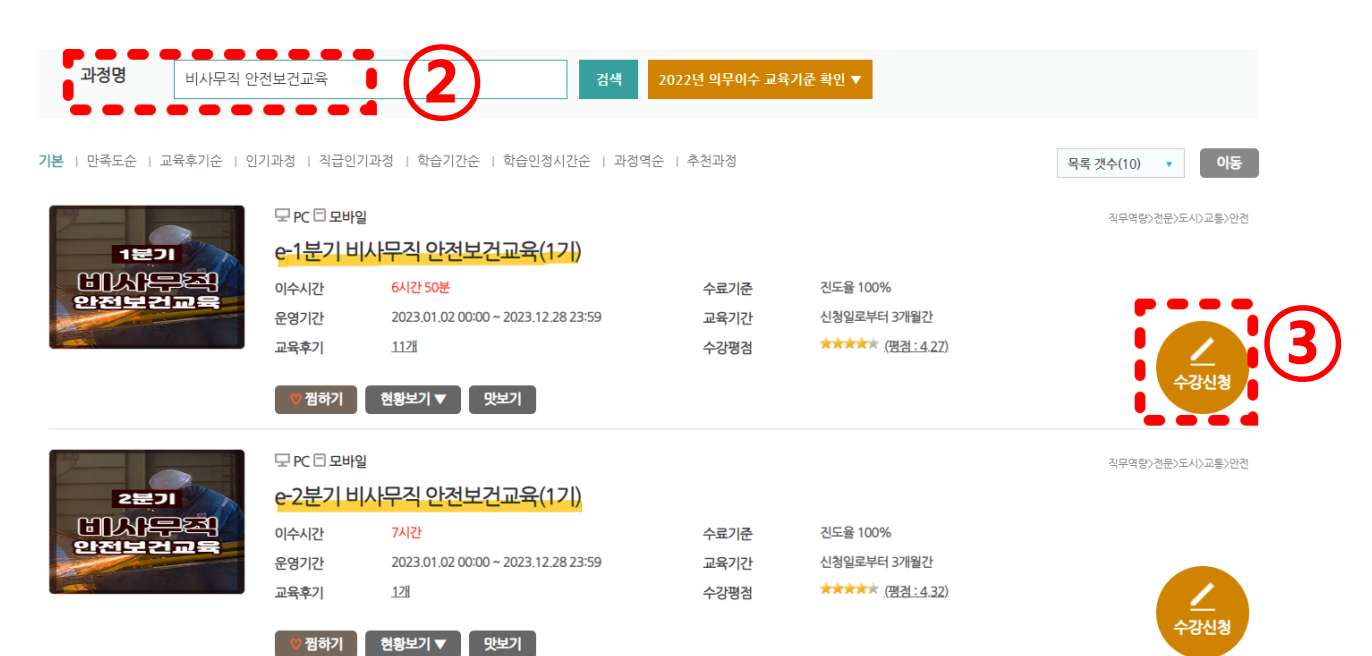

### 2. 학습하기

#### 나의학습정보 > 나의강의실 (4) 4 서울특별시 🄃 재발원 사의학습정보 인재원소개 집합교육 교육일정 Seoul Human Resource Development Center 사의학습현황 원장인사말 강사등록신청 $( \mathbf{ } )$ 의강의실 조직및연혁 나의설문 비전및주요사업 인재원에바란다 나의상담내역 교육혀장속으로 개인정보수정 인재원소식 알림 시설및대관안내 나의커뮤니티 전자콘텐츠 찾아오시는길

### ⑤ 학습하기 > 학습 완료후 수료증 제출(안전보건팀)

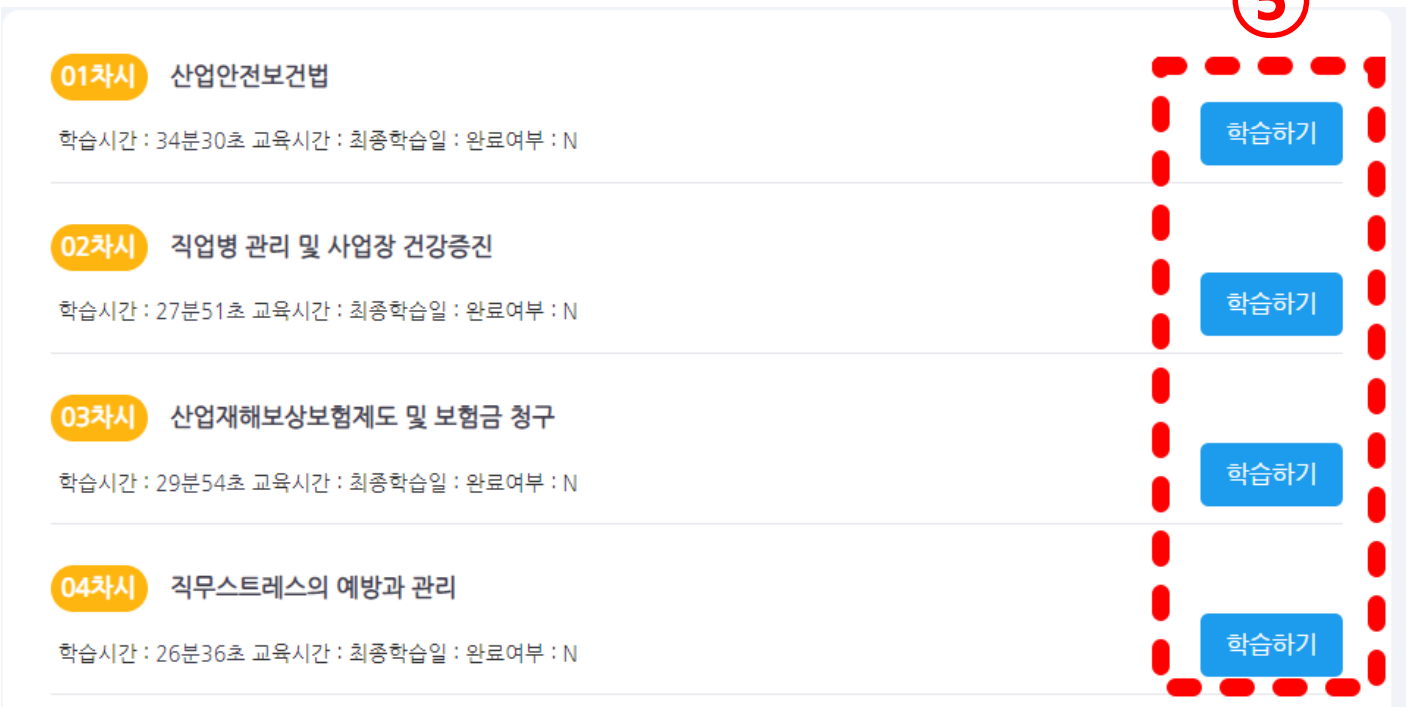